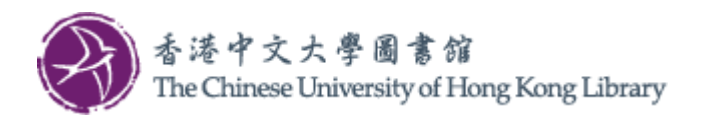

Last Update: 2025 Jun

## User Guide for Scan

1. Operate on the console next to the Multi-Function Photocopiers (MFP).

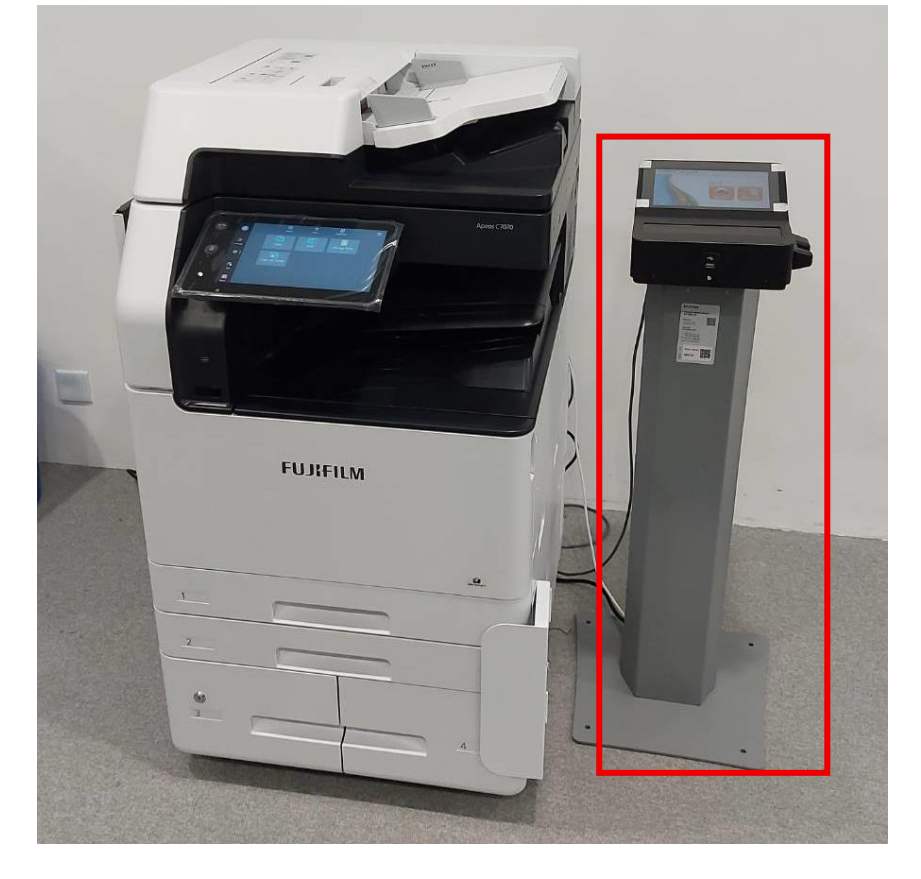

2. Select "Scan / Copy" on the console. FUJIFILM COctopus

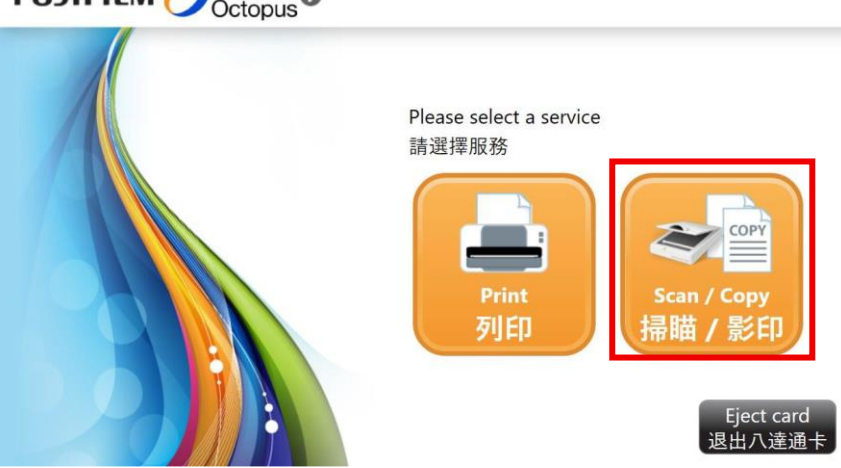

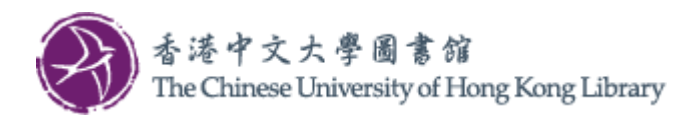

3. Select "Octopus".

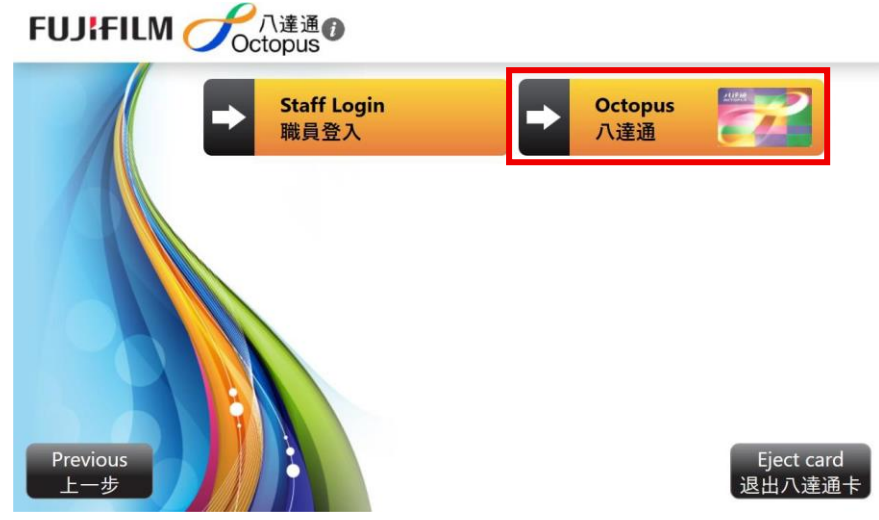

4. Insert Octopus Card and tap "Continue".

| FUJIFILM Octopus |                                                                                          |
|------------------|------------------------------------------------------------------------------------------|
| Staff L          | ogin Octopus                                                                             |
|                  | Please insert your Octopus card into the card reader<br>情將你的八達通卡放入讀卡器<br>Cancel<br>取消 繼續 |
| Previous<br>上一步  | Eject card<br>退出八達通卡                                                                     |

5. Insert USB Drive to the console.

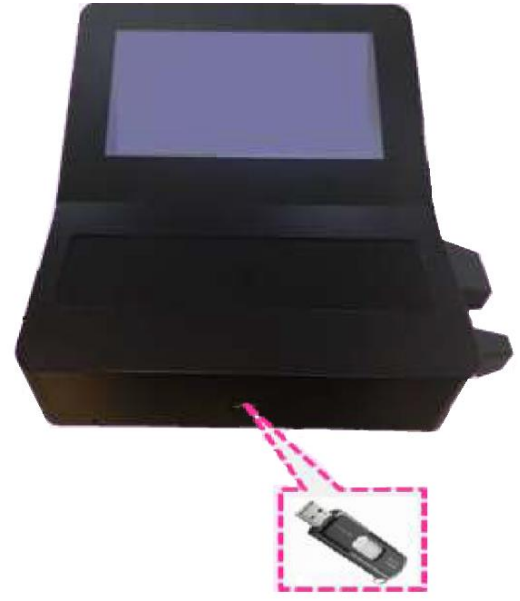

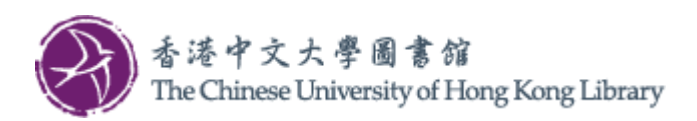

6. Go to Multi-Function Photocopiers (MFP) Home screen and select "Scan".

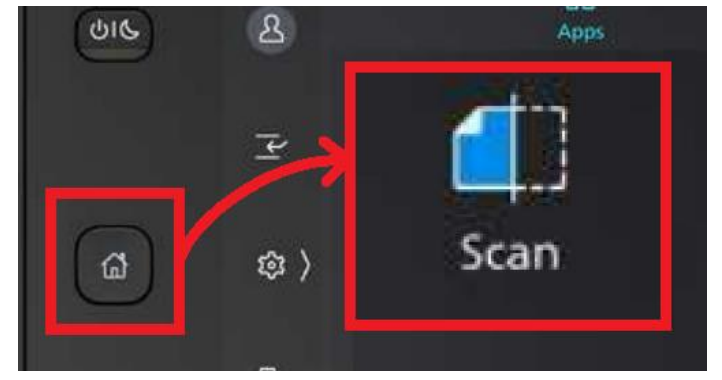

7. Select "scan", tap "OK".

| $\times$ Ad | dress Book      |          |                   |
|-------------|-----------------|----------|-------------------|
| 2           | Q Search        |          | Destinations<br>1 |
|             | an<br>1\Scan\$\ |          |                   |
|             |                 | G<br>J   |                   |
|             |                 | M<br>P   | 1                 |
|             |                 | s        |                   |
|             |                 | ż.<br>Z# | ОК                |

8. Tap "Features" to select Scan options.

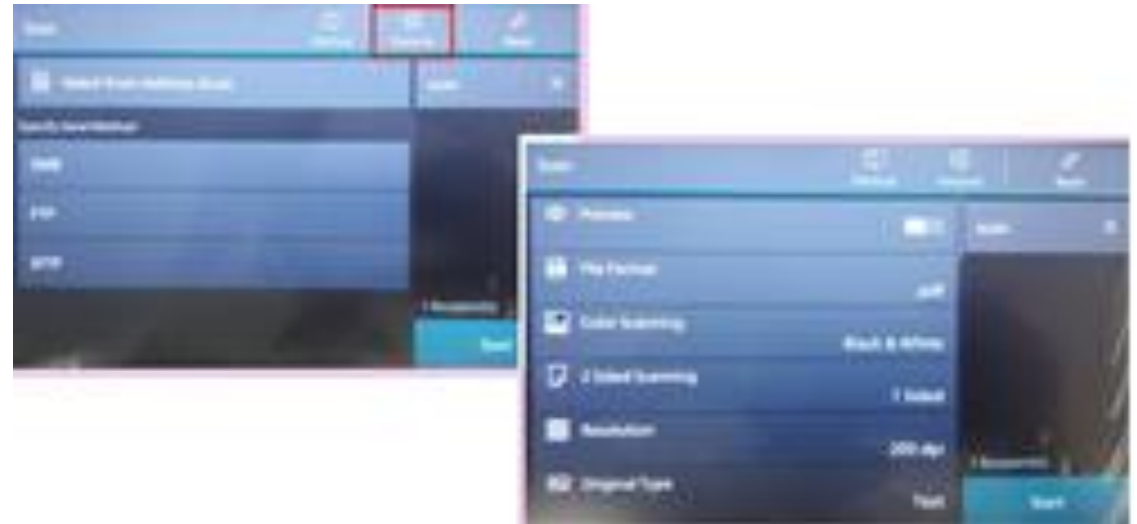

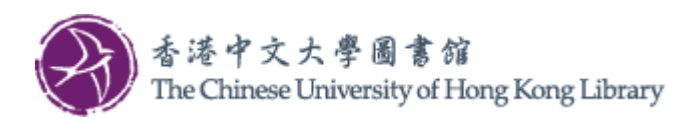

9. To scan multiple pages, turn on "Next Original" in the Scan features. Tap "Start".

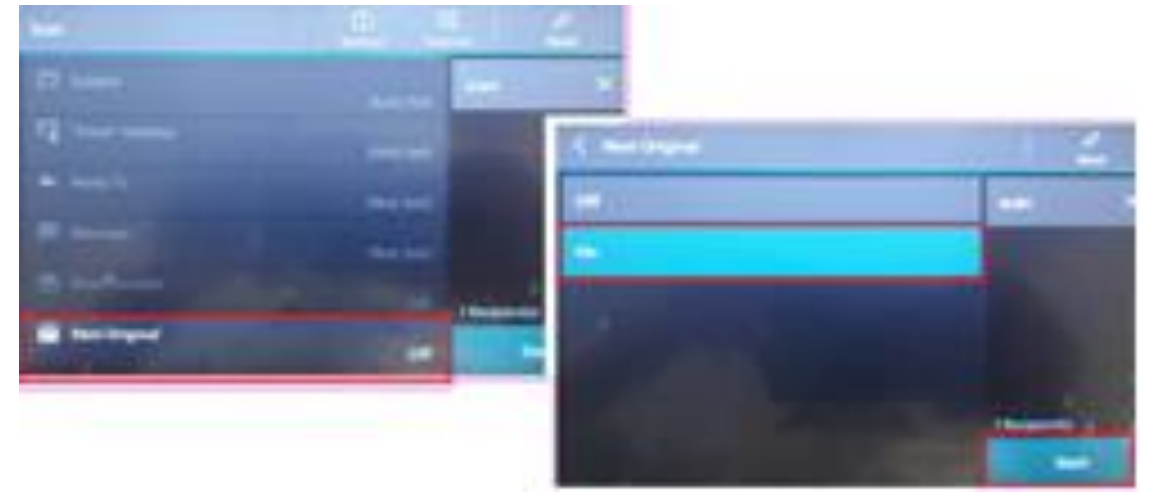

10. Tap "Scan" (A) for each scanning operation on Platen Glass or Document Feeder. Finally tap "Complete Scan (Send)" (B).

| 🔀 Scan (PC) - SMB                                                                                               |                         |
|----------------------------------------------------------------------------------------------------|-------------------------|
| Add Next Original                                                                                               | Change Settings         |
| You can scan the next set of originals.<br>Load the next set of originals and tap Scan.<br>Transfer Destination | Complete Scan<br>(Send) |
| *****<br>Originals<br>1                                                                                         |                         |
| Original Size A4                                                                                                | Cancel                  |
| Output Color<br>Black & White                                                                                   | Scan                    |

11. After scanning, go back to the console to view the page count. Tap "Finish".

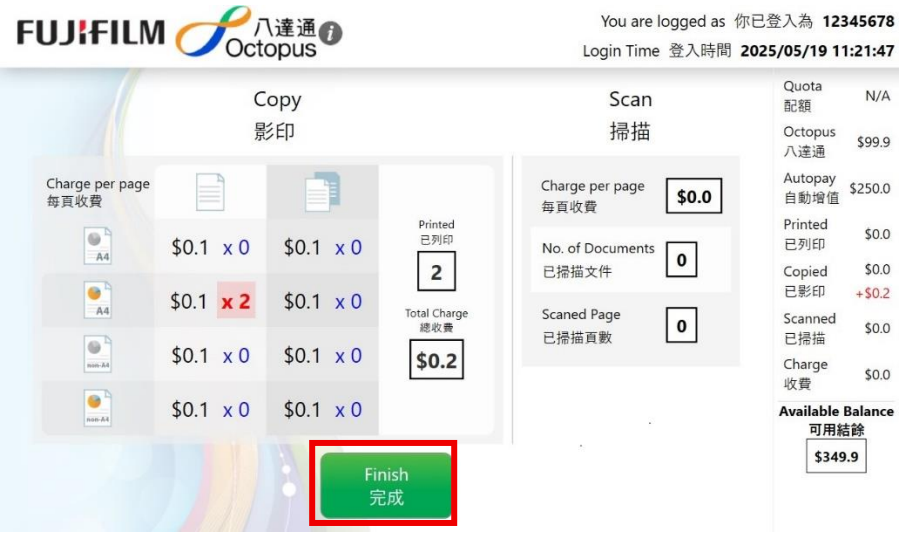

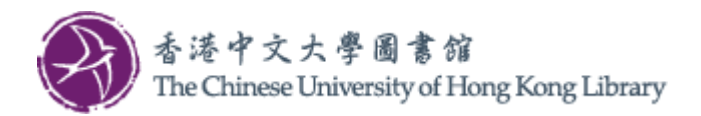

12. Tap "Next".

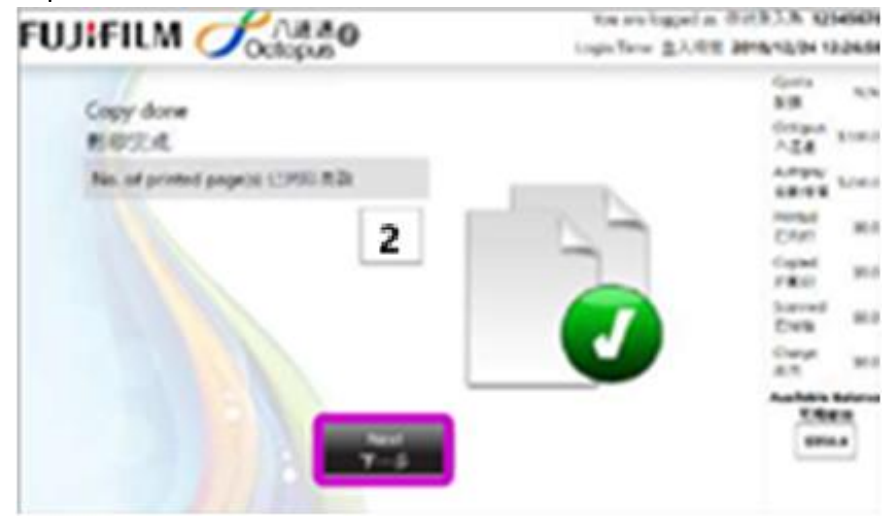

13. Select each of the scanned file(s) you want to save. Tap "Next".

| FUJIFILM CCotopus                                          | You are logged as 1<br>Login Time: 登入時間 | 12345670<br>2019/12/24 12:26:50       |
|------------------------------------------------------------|-----------------------------------------|---------------------------------------|
| Select scanned document<br>選擇已掃描文件                         | No. of selected file(s)<br>근실하려도와       | Gunta NCA<br>RCB<br>Octopus<br>S100.0 |
| 41200 - 34122019123531 p.01<br>201419341 122010<br>1320 08 |                                         | Autopey 5250.0                        |
| ME Vepeid= Mat                                             |                                         | Printed<br>DPUT \$0.0                 |
|                                                            |                                         | Copied sout                           |
|                                                            |                                         | Scened stud                           |
|                                                            |                                         | Chwige 50.0                           |
|                                                            |                                         | Available Balance<br>可用結約             |
|                                                            | Next<br>F-#                             | 5350.0                                |

14. Tap "USB Flash Drive".

| FUJIFILM 🥑     | 「八連通の Vou are logged a<br>Octopus Login Time 主人時 | 6 印记登入商 12<br>8 2019/12/24 1 | 345678<br>2:26:58 |
|----------------|--------------------------------------------------|------------------------------|-------------------|
|                |                                                  | Querta<br>R:R                | N/A               |
| Documents 1    | Select a destination for scanned documents       | Octopus<br>사건경               | \$100.0           |
| Ho Size        |                                                  | Autopay<br>END/ED            | \$250.0           |
| 5.7.5 19.39 KB |                                                  | Printed<br>Califo            | \$0.0             |
| 10tal \$0.0    |                                                  | Copied<br>Caseo              | \$0.0             |
|                | USB Flash Drive                                  | Scienced<br>世界論              | \$0.0             |
|                | Con and a                                        | Charge<br>ct.R               | \$3.0             |
|                |                                                  | Available<br>37.88           | Balance<br>819    |
|                |                                                  | 5354                         | 0.0               |

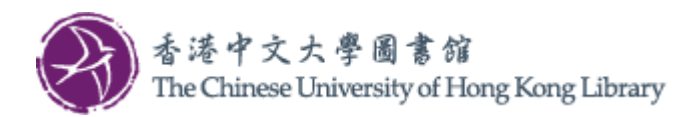

- You are logged as 行动犯入帝 1234567 Octopus FUJIFILM ( Login Time 主人時间 2019/12/24 12:26:54 Quite N/A No of documents LEDISTICH 4.28 Octopus \$100.0 1 八进港 Astopay \$250.0 白松市園 No. of scanned pagetu) 已得進百數 Printed \$0.0 世内的 1 Copied 10.0 Dist foral charge 总统责 \$0.1 0.44 \$0.2 10.1 89 Table Seland \$356.0 - 偏使用 完成社會由
- 15. The total charge is displayed. Tap "Complete and Logout".

16. Tap "Print Receipt" if necessary, then tap "Confirm".

|                                 | You are logged as 你已登入為 12345678    |
|---------------------------------|-------------------------------------|
| Octopus                         | Login Time 登入時間 2025/06/06 10:26:21 |
| Payment Method 付款方法             | Quota<br>配額 N/A                     |
| Total Charge 總收費 \$0.2          | Octopus<br>八進通 \$100.0              |
|                                 | Autopay<br>自動增值 \$250.0             |
| ✓ 0se Octopus to pay<br>使用八達通付款 | Printed<br>毛列印 \$0.2                |
|                                 | Copied<br>已影印 \$0.0                 |
| Print Receipt<br>別印收據           | Scanned<br>已掃描 \$0.0                |
| *ILX*HEC                        | Charge<br>收費<br>\$0.2               |
| Confirm<br>確定                   | Available Balance<br>可用結餘           |
|                                 | \$349.8                             |
|                                 | 完成                                  |

17. Get back Octopus Card and USB Drive. Tap "Confirm".

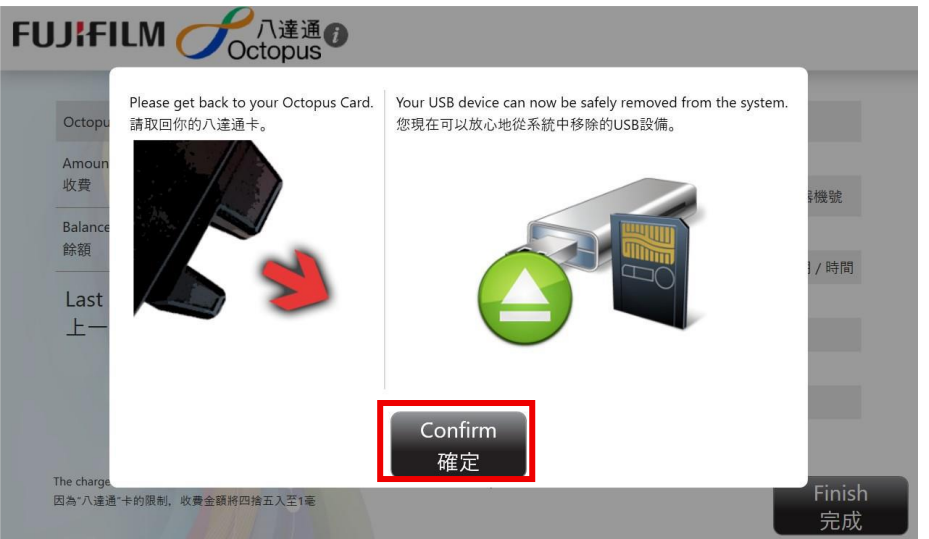

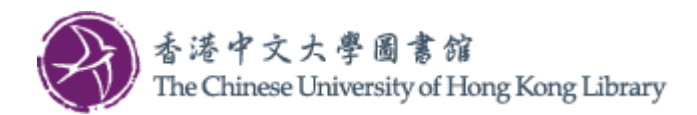

18. Finally tap "Finish".

| UJIFILM CCtopus                                                                                                    |                                   |
|----------------------------------------------------------------------------------------------------|-----------------------------------|
| Octopus Transacted 八達通交易                                                                                                | Octopus Card No. 八達通卡號碼           |
| Amount \$0.2                                                                                                    | 12345678                          |
| 收費 ゆうし しょう しょう しょう しょう しょう しょう しょう しょう しょう し                                                                            | Octopus Device No. 八達通閱讀器機號       |
| Balance \$99.7                                                                                                    | 1                                 |
| ed.28                                                                                                    | Transaction Date / Time 交易日期 / 時間 |
| Last Add Value by AAVS on 2017-10-27                                                                                    | 2025/05/19 11:24:02               |
| 上一次於 2017-10-27 自動增值                                                                                                    | Receipt No. 收據號碼                  |
|                                                                                                    | 6B71                              |
|                                                                                                    | Print Console 控制台                 |
|                                                                                                    | Console01                         |
| The chargeable amount is rounded to the closest 10 cents for the limitation on Octopus Card<br>因為"八達通"卡的限制,收費金額將四捨五入至1毫 | Finish<br>完成                      |